# COMMENT EFFECTUER LES LECTURES DE CARTES AVEC CARECONNECT MOBI33 ?

### **1** RÉGLEMENTATION

La règle principale est : la lecture de la puce de la carte d'identité doit être effectuée à chaque visite.

Si la carte d'identité n'est pas disponible ou n'existe pas, alors des exceptions sont prévues.

Art. 32/4. Sauf disposition contraire, chaque contact avec le bénéficiaire donne lieu à la lecture électronique du document d'identité. En cas d'utilisation d'un document d'identité qui comporte une puce, le dispensateur doit lire celle-ci.

#### - Règle des 90% / 10%

- Dans 90 % des cas au moins, la <u>lecture électronique</u> d'un de ces documents doit être effectuée à chaque visite :
  - Carte d'identité électronique belge valide (eID), carte d'étranger électronique valide ou document de séjour électronique valide.
  - Attestation valide de perte ou de vol d'un de ces 3 types de documents.
  - Carte ISI+ valide.
  - Attestation d'assuré social valide délivrée par une mutualité.
  - Important : Utilisez toujours le document disponible situé le plus haut dans cette liste.
- Dans 10 % des cas maximum :
  - Lecture du code-barres indiquée sur la vignette de la mutualité.
  - Introduction manuellement du numéro d'identification de la sécurité sociale (NISS).
  - Attention :
    - Vous devez justifier l'utilisation d'une vignette et/ou de l'encodage manuel.
    - Dans le Mobi33, vous pourrez sélectionner la raison dans une liste imposée par l'INAMI.

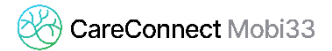

#### - Pas de lecture de carte ?

Lorsqu'il n'y a pas de lecture d'un des documents d'identité, vous <u>ne pouvez pas</u> appliquer le tiers payant.

- Plus d'informations sur le site de l'INAMI http://www.riziv.fgov.be/fr/professionnels/sante/infirmiers/Pages/lecture-e-lid.aspx

## 2 COMMENT ACTIVER LA LECTURE DE CARTE D'IDENTITÉ SUR MON MOBI33 ?

À partir du 1er octobre 2017, chaque prestataire devra lire la carte d'identité du patient lors de chaque visite. Vous pouvez dès maintenant commencer à faire ces lectures pour vous habituer à cette nouvelle réglementation mais également pour habituer vos patients à ce changement.

- Procédure d'activation
  - Ouvrez votre Mobi33 et identifiez-vous.
  - Dans le Menu latéral, appuyer sur Configuration

| Matin      |                                       | 3              |
|------------|---------------------------------------|----------------|
| OT         | CRUISE TOM                            |                |
| 5          | Rue Camille Hubert 23<br>5032 ISNES   | >              |
| -          | PC                                    | 07:00          |
|            | ANISTON JENNIFER                      |                |
| AJ         | Rue du Travail, 11<br>1400 NIVELLES   | >              |
|            | т                                     | 08.00          |
|            | FORD HARISSON                         |                |
| FH         | Rue du Travail, 11<br>1400 NIVELLES   | >              |
|            | I                                     | 08:30          |
| Goir       |                                       | 2              |
| 6          | RADCLIFFE DANIEL                      |                |
| U          | / Rue Camille Hubert 23<br>5032 ISNES | >              |
|            | P                                     | 06:30          |
| sites: 0/5 |                                       | Carte eID: - % |

| CareConnect<br>Mobi33<br>Mariah CAREY<br>4123460111<br>94150475333-1 |        | 9<br>13 Auؤ<br>( | 3 % 🕶<br>2020<br>07:00 |
|----------------------------------------------------------------------|--------|------------------|------------------------|
| Home                                                                 | *      |                  |                        |
| Patients                                                             |        |                  | <b>&gt;</b><br>00:80   |
| Médecins                                                             | y      |                  |                        |
| Prestataires                                                         |        |                  | >                      |
| Tâches                                                               | 扫      | (                | 08:30                  |
| Messages                                                             | $\geq$ |                  | 2                      |
| Cartes                                                               | 20     |                  |                        |
| Statistiques des lectures                                            | [ad    |                  | >                      |
| Journées                                                             | 424    |                  | 06:30                  |
| Synchronisation                                                      | ø      |                  |                        |
| Lecteur Bluetooth                                                    | 8      |                  | >                      |
| Configuration                                                        | ¢°     | 20:30            |                        |
| Nouveautés                                                           | ☆      | Carte            | eID: - %               |
| Se déconnecter                                                       | ⇔      |                  | 23                     |

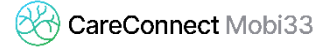

Dans l'option « Activer Lecture eID », veuillez sélectionner : Y (pour YES)

| Pas de SIM 🗢 11:56 100 % 🗭 |
|----------------------------|
| < Retour Paramètres 😚      |
|                            |
| Configuration eID          |
| Activer lecture eID        |
| <u> </u>                   |
| Enregistrer la photo eID   |
| Y <b>v</b>                 |
| Actions après lecture eID  |
| 1 - Afficher la visite 🗸 🗸 |
| Outils                     |
| Logs                       |
| Synchro. complète          |
| Rafraîchir les données     |

# **3** COMMENT LIRE UNE CARTE D'IDENTITÉ EID ?

- Aller dans le menu Journée de votre Mobi33.
- Allumer votre lecteur eID Bluetooth.
- Attention le lecteur doit au préalable avoir été jumelé avec votre appareil mobile.

Cf Procédure MB31 - Comment connecter mon lecteur Bluetooth ?

- Le Mobi33 est capable de se reconnecter automatiquement à votre appareil (en 3-4 secondes).
- Lorsque la connexion est établie, l'icône carte en bas à droite apparait en vert.

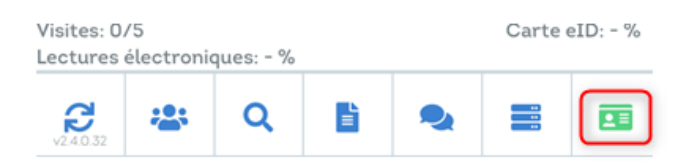

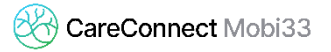

- Lorsque l'icône est en vert, insérer la carte dans le lecteur eID.
  - Automatiquement le Mobi33 détecte l'insertion de la carte et charge les données du patient.
  - Si c'est la première fois que carte du patient est lue, alors la photo d'identité de ce patient est également transférée.
- Appuyer sur Enregistrer pour sauvegarder cette lecture
  - Si le patient ne se trouve dans votre agenda du jour, le Mobi33 enregistrera votre lecture et affichera le message suivant : « Votre lecture a bien été enregistrée mais vous n'avez pas encore de soins planifiés pour ce patient dans votre agenda ».
  - Si le patient se trouve dans votre agenda, le Mobi33 affichera les différents passages prévus pour ce patient.
  - Sélectionner la visite pour associé la lecture à cette visite.
    - Si le passage chez votre patient correspond à une autre visite que celle(s) prévue(s) dans votre agenda, veuillez appuyer sur « Autre visite ».

### 4 COMMENT LIRE UNE AUTRE CARTE ?

#### 4.1 Rappel

La réglementation impose que si le patient dispose d'une carte à puce, <u>cette puce doit être lue</u> <u>à chaque visite</u>.

Si le patient n'a pas sa carte d'identité à puce, vous pouvez lire un autre document valide (en fonction des priorités de lecture).

#### 4.2 Procédure pour lire une carte

- Aller le menu Journée de votre Mobi33.
- Appuyer sur l'icône carte en bas à droite.

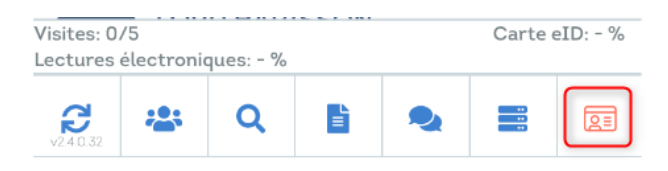

- Dans type de lecture, veuillez sélectionner le type de document que le patient possède. <u>Remarque :</u> l'ordre de priorité des lectures est respecté dans la liste déroulante.

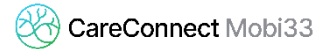

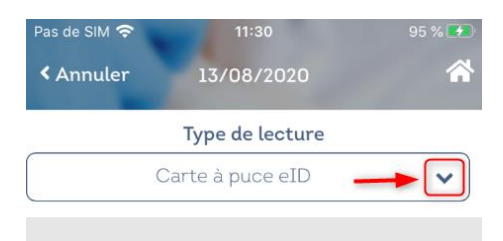

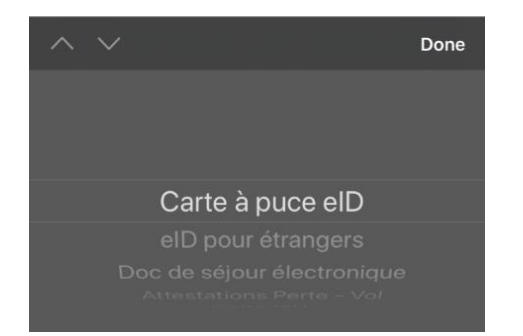

En fonction du type de lecture sélectionné, le menu du bas change.
Remarque : l'ordre de priorité du mode de lecture est respecté (de gauche à droite).

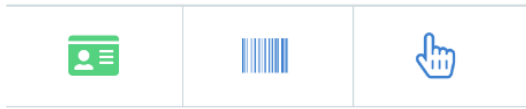

- Voici les types de lectures disponibles :

|       | Lecture d'une carte à puce via le lecteur<br>Bluetooth.                            |
|-------|------------------------------------------------------------------------------------|
| 80    | Scan du QR-Code de la carte ISI+ via l'appareil<br>photo de votre appareil mobile. |
|       | Scan du lecteur code-barre via l'appareil photo<br>de votre appareil mobile.       |
| - Cin | Encodage manuel.                                                                   |